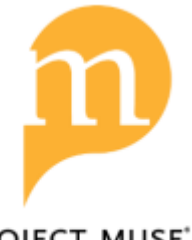

Search for Content on Project MUSE 使用 Project MUSE 來進行內容搜尋

muse.jhu.edu/search

PROJECT MUSE

Start your search using either the **simple search box** at the top of the page or use the **multiple search boxes** on the left side to construct a more targeted search.

您可利用平臺頁面頂端的簡易搜尋欄位進行查找或在左側多功能搜尋欄位進行特定目標檢索。

#### Search - using one or multiple search boxes

- Enter term(s) in the search box(es). Use quotations ("") to search for a phrase
- Select either Content, Title, Author, or Publisher
- Select And, None, Or

### 檢索 – 可使用單一或多功能搜尋欄位

- 在搜尋欄位上輸入字詞;使用引號("")來查找相關字句
- 亦可選擇內容、刊名、作者或出版社
- 選擇用布林邏輯運算(And, None, Or)進行檢索。

| ACCESS PROVIDED BY NATIONAL CHUNG HSING UNIVE | RSITY          |                                                          |           | LOG IN 🐣   |
|-----------------------------------------------|----------------|----------------------------------------------------------|-----------|------------|
| PROJECT BROWSE                                | R              |                                                          | Q         |            |
| Filter Results                                | New search     | Results                                                  | Sort By R | elevance ~ |
| × Clear all facets                            |                | Searched for: No search terms entered<br>0 results found |           |            |
| Content 👻<br>Content 👻                        | And ~<br>And ~ |                                                          |           |            |
| + Add Field                                   | Search         |                                                          |           |            |

The example retrieves all Content with (the terms) water rights AND all Content with the term conservation. This is a broad search from which further filtering can yield more targeted results.

此範例可檢索有關特殊產權(字詞)及受到"保護"的所有內容,使用進階搜索來進一步篩選取得更多特定目標的檢 索結果。

| Content 🚽           | water rights | And   | ~  |
|---------------------|--------------|-------|----|
| Content<br>Title    | conservation | And   | ~  |
| Author<br>Publisher |              | Searc | ch |
| Publisher           |              |       |    |

#### Type of data to search: 檢索資料類別:

Content - searches in all titles, citations, journal articles, book chapters, abstracts/summaries

*内容*-可查找刊名、引文、期刊、章節、摘要的所有内容。

- *Title* searches in the title of a journal article or the title of a book
- 刊名--可查找期刊內容或書刊名
- Author searches for content by a particular author
- 作者--可查找刊物內容的特定作者
- Publisher searches for all books and journals by a particular publisher

出版社-可查找各種書刊的特定出版社

#### Ways to link your search terms 邏輯運算檢索詞彙的各式途徑

- And automatically combines terms (automatic AND) to search within Content, Title, Author, or Publisher
- And 使用自動集結詞彙(AND)來搜尋文獻內容、刊名、作者或出版社。
- None excludes content with any term(s) typed in the search box using None
- None 使用 None 在檢索時排除包含特定字詞的文獻內容。
- Or automatically inserts OR between the search terms
- Or-使用 OR 來檢索任一由此運算分隔之詞彙內容。

#### Use Facets to Filter Search Results 使用搜尋結果篩選

• Use the facets on the left side of the search page to refine your results.

由平臺左側頁面的篩選功能可重新找回您的搜尋結果

• Search defaults to 'Only content I have access to', which is the MUSE content subscribed to or purchased by your institution. To see all content on MUSE, subscribed and not subscribed, select All content.

搜索預設結果"僅有存取權限的內容 Only content I have access to "意為由您的機構訂閱或購買的資訊內容·直接選擇瀏覽平臺資訊可查看所有已訂閱或尚未訂閱的內容。

| ACCESS                                            |   |
|---------------------------------------------------|---|
| ACC233                                            |   |
| O All content                                     |   |
| <ul> <li>Only content I have access to</li> </ul> |   |
|                                                   |   |
| CONTENT TYPE                                      |   |
|                                                   |   |
|                                                   |   |
| ✓ Articles (346)                                  |   |
| PUBLISHER                                         |   |
|                                                   |   |
| Search by keyword                                 |   |
| Johns Hopkins University Press (91)               | ^ |
| University of Hawai'i Press (23)                  |   |
| University of Nebraska Press (23)                 |   |
| University of Minnesota Press (22)                |   |
|                                                   | ~ |
| SERIES                                            |   |
| JOURNAL                                           |   |
| Search by keyword                                 | ٦ |
| Biography (13)                                    | ~ |
| Southern Cultures (12)                            |   |
| MFS Modern Fiction Studies (11)                   |   |
| Western American Literature (8)                   |   |
| <b>—</b>                                          | ~ |
| AUTHOR                                            |   |
| Search by keyword                                 |   |
| Stephanie LeMenager (4)                           | ^ |
| Donnarae MacCann (3)                              |   |
| Thomas C. Hilde (2)                               |   |
|                                                   |   |
| Ursula K. Heise (2)                               |   |

### Facets to filter your search results: 篩選您的搜尋結果

### Content Type 内容類別

The number of journal articles (articles and reviews) and books with content relevant to your search term. Content based on what an institution has access to. Check boxes to include/exclude Reviews.

內容檢索會列出查找相關詞彙的各式期刊(含內文和評 論)及刊物筆數·其為機構有權限存取的內容;進行勾選 □可找出包括和排除相關評論。

### Publisher 出版社

Select a publisher to view only content by that publisher within your search results.

選擇出版社可為您列出該出版社相關的查找內容。

### Series 書刊資訊

To view search results contained in a book series, select the name of the series.

### Journal 刊名

To view or limit search results contained in a specific journal, select a journal.

選擇刊名可為您列出包含書刊內容的查找內容。選擇期刊 可瀏覽限定或特定的查找結果。

### Author 作者

Select an author to view only content by that author within your search results.

選擇作者可為您列出該作者相關的查找內容。

| LANGUAGE                             |     |  |  |
|--------------------------------------|-----|--|--|
| Search by keyword                    |     |  |  |
| English (346)                        |     |  |  |
|                                      |     |  |  |
|                                      |     |  |  |
|                                      |     |  |  |
| RESEARCH AREA                        |     |  |  |
| Search by keyword                    |     |  |  |
| 🗆 Literature (192)                   |     |  |  |
| Social Sciences (91)                 |     |  |  |
| Area and Ethnic Studies (53)         |     |  |  |
| 🗆 Literature > American Literature ( | 50) |  |  |
|                                      | ()  |  |  |
| PUBLICATION YEAR                     |     |  |  |
| Any time                             | ~   |  |  |

### Facets to filter your search results: 篩選您的搜尋結果

Language 語言別

Select a language to view only content in that language within your search results.

選擇語言別可為您呈現特定語言的查找內容。

Research Area 學科領域

Project MUSE organizes content into subject groupings called Research Areas.

ProjectMUSE 將內容分門別類的整合至每個主題類別亦稱 為學科領域。

Select a Research Area to see results in that subject.

選擇研究領域可檢索每個主題的各種結果。

**Year** 年代

Click on the down arrow to select a date range to limit to content published during that period.

按往下箭頭可選擇日期範圍來檢索特定期間發佈的文獻內 容。

# Save Search Results and Export Citations 存取檢索結果與匯出引文

All of your searches and search results can be saved in your personal **MyMUSE account**. Create and export citations from your account.

平臺檢索的所有內容結果皆存放至您在 MyMuse 建立的帳戶內,引文建立與匯出亦須透過此帳戶進行操作。

Click on the Menu icon in the upper right of the Search or Search Results page to login or create your MyMUSE account. Or, sign up here:

https://muse.jhu.edu/account

點選搜尋或搜尋結果頁面右上方的功能表圖示可直接建立或登入您的 MyMUSE 帳戶 · 建立新帳戶可連至 <u>https://muse.jhu.edu/account</u>

### How to Cite Content 內容如何引用

The formats shown here are for citing journal articles and books in the "works cited" or reference list. Contact your institution's library for more information about citing research sources.

可將期刊、書籍文章內容引用放置於「徵引文獻」或參考資源清單。若您想了解更詳細的引用研究資源資訊可 聯繫圖書館館員。

# **Journal Articles**

**MLA Style** 

### Format

Author Last Name, First Name. "Article Title." Journal Title, vol., no., Date, page(s). Project MUSE, DOI.

### Example

Ross, Patricia A. "The Fact Value Dichotomy in Demarcating Disorder." Philosophy, Psychiatry, &

*Psychology*, vol. 14, no. 2, 2007, pp. 107-09. *Project MUSE*, DOI: 10.1353/ppp.0.0013.

# **APA Style**

### Format

Author Last Name, Initials. (Date). Article title. *Journal Title*, *volume number*(issue number), page

number(s). https://doi.org/xx.xxx/yyyy

# Example

Grady, Frank. (Winter 2003). Arnoldian Humanism, or Amnesia and Autobiography in the Schwarzenegger Action Film. *Cinema Journal*, *4*2(2), 41-56. <u>https://doi.org/10.1353/cj.2003.0003</u>

# Chicago

# Format:

Last name, First name. "Article title." Journal Title volume number, issue number (Date): Page range.

DOI or Project MUSE.

# Example

LaSalle, Peter. "Conundrum: A Story about Reading." *New England Review* 38, no. 1 (2017): 95–109. Project MUSE.

# **Books**

### **MLA Style**

### Format

Author Last Name, First Name. Book Title. Publisher, Publication date. Project MUSE, DOI or URL.

### Examples

Treuer, Anton. Assassination of Hole in the Day. Minnesota Historical Society Press, 2010. Project MUSE,

muse.jhu.edu/book/704.

**APA Style** 

### Format

Author Last Name, Initials. (Publication date). Book Title. Available from URL

Or

Author Last name, Initials. (Publication date). Book title. doi:000000/0000000 or

https://doi.org/10.0000/0000

### Examples

Weintraub, S. (2011). Farewell, Victoria! Available from https://muse.jhu.edu/book/14507

Or

Doe, J. (2010). Book of Things. https://doi.org/10.0000/0000

# Chicago

# Format

Last name, First name. *Book title*. Publisher location: Publisher, Publication year. DOI or URL or Project MUSE.

# Example

Critchley, Simon. ABC of Impossibility. Minneapolis: University of Minnesota Press, 2016. Project MUSE.

Or

Critchley, Simon. ABC of Impossibility. Minneapolis: University of Minnesota Press, 2016. https://muse.jhu.edu/book/14507

### Install Search Plug-in 搜尋功能插件安裝

### About the Project MUSE Search Plug-in 關於 Project MUSE 搜尋功能插件

Browser search plug-ins allow you to access a search engine, database, or website directly from your browser. The plugins are accessed from the search box at the top right corner of your browser. Several search engine plug-ins come with the browser and it is possible to add many more.

此搜尋功能插件不僅提供搜尋引擎程式也可直裝安裝在瀏覽器右上方搜尋列,讓您可運用在搜尋引擎、資料庫 或網站。

The Project MUSE search plug-in adds Project MUSE to the list of search engines that are available in the search box in the upper right corner on your browser. When you add the Project MUSE search plug-in, you may search MUSE any time your browser is open regardless of the web page you are viewing.

Project MUSE 提供此插件服務,可將平臺添加至瀏覽器右上角的搜尋狀態列及搜尋引擎清單上;讓您開啟瀏覽器時都可透過 ProjectMuse 平臺查看各種網頁資訊。

### How to Install the Project MUSE Search Plug-in 如何安裝 Project MUSE 搜尋功能插件

**Firefox users** - To install the plug-in, click here. Depending on your browser, you may see a popup box asking you to click Yes or Add. Click to continue with the install. The Project MUSE plug-in will now appear in the list of search engines in the top right corner of your browser.

**Firefox 瀏覽器用戶**-請您<u>點此</u>安裝功能插件並根據瀏覽器指示操作‧過程中可能會跳出對話框來要請求您「同意」或「添加」‧再按下一步繼續進行安裝;完成後‧此功能插件即顯示在瀏覽器右上角的搜尋引擎清單中。

The Project MUSE search plug-in installation above currently works in Firefox only. If you need further help installing Project MUSE search in your browser, please contact Customer Support.

目前此 ProjectMUSE 搜尋功能插件僅適用 Firefox 瀏覽器·若您需要任何安裝功能插件相關協助可聯繫<u>客戶支</u>援。